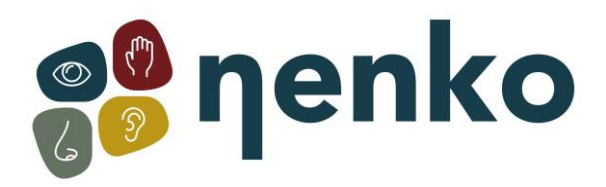

## 1. Naam van het product

Nenko Interactive - Sense Systeem - versie 2.0

## 2. Product code

24563085

## 3. Korte beschrijving

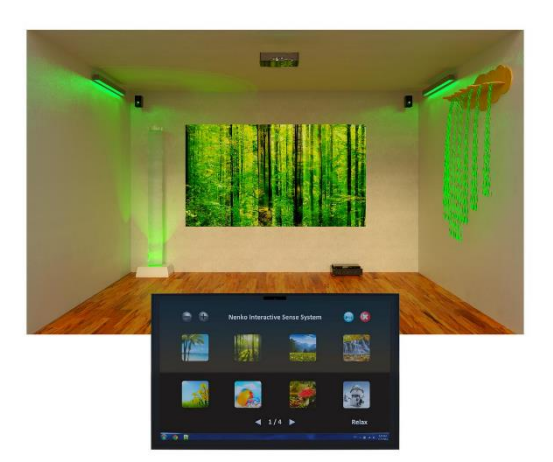

Een compleet, eenvoudig doch zeer voordelig systeem dat elke ruimte kan omtoveren in een betoverende multisensorische wereld! Laat Nenko Interactive producten samenwerken in combinatie met beeld en geluid. Daarnaast een tablet met bevestiging, beamer en bluetooth controller voor het aansturen van randapparatuur ( nenko interactive producten ) Sluit de tablet aan op de beamer doormiddel van de bijgeleverde HDMI kabel. Verbind tevens de tablet met de Nenko mini versterker of de normale nenko versterker doormiddel van de bijgeleverde audiokabel. De tablet verbind zich automatisch met de bluetooth controller (indien de controller aan staat (dus in het stopcontact) als je de nenko app opstart.Kies een van de ingebouwde thema's waaronder bijvoorbeeld; lente, zomer, herfst, winter, bos, strand of watervallen maar ook opwekkende thema's met mooie felle contrasterende kleuren die allen worden bijgestaan door passend geluid. Naast zaken als bubbelunits en vezelnevel beschikt Nenko ook over tal van producten die bijvoorbeeld een badkamer, relaxruimte of zelfs een time-out ruimte middels dit systeem kunnen aansturen zoals; LED-strips, wandstralers en inbouwspots die allen zonder enige vorm van programmeren met elkaar en dit systeem communiceren. De inhoud bestaat uit: een tablet met steun, beamer, speakers, WiFi controller en de software.

## 4. Zintuigen stimulaties

Horen, zien en voelen

### 5. Installatie

Bij het starten van de app ziet u het volgende dialoogvenster

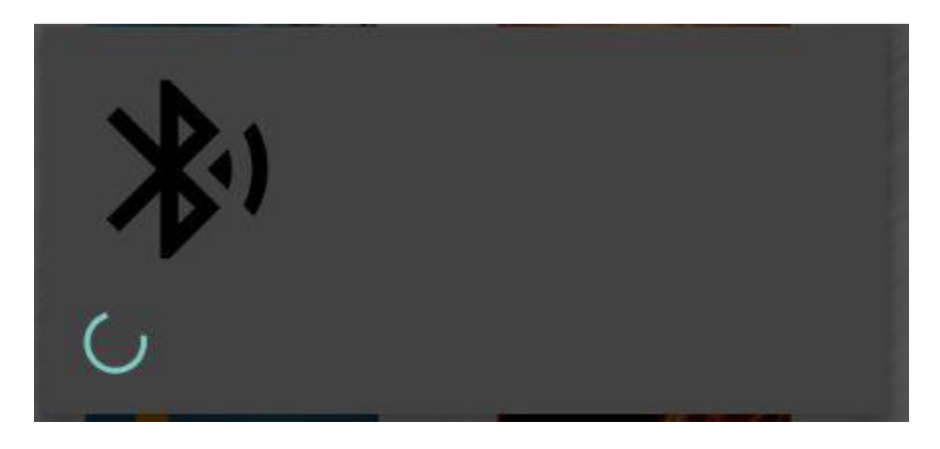

De app maakt verbinding met de Bluetooth-interface-eenheid die kleurcontrole van compatibele producten mogelijk maakt. Als er een fout is, krijgt u de optie om het opnieuw te proberen.

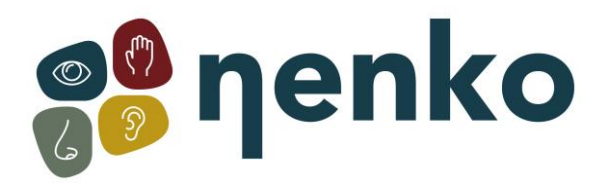

## **Hoofdscherm**

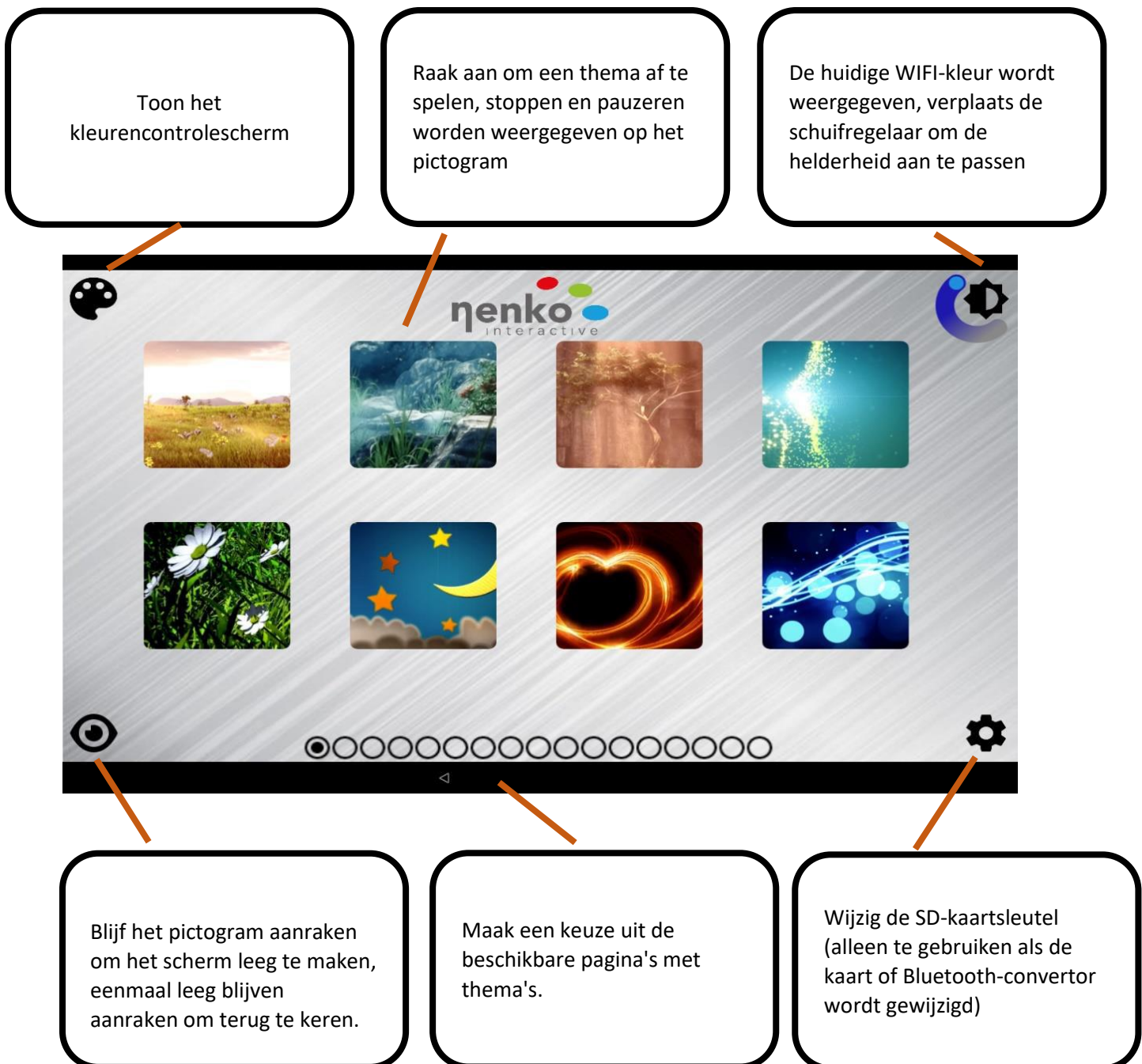

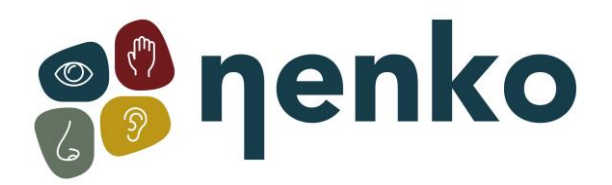

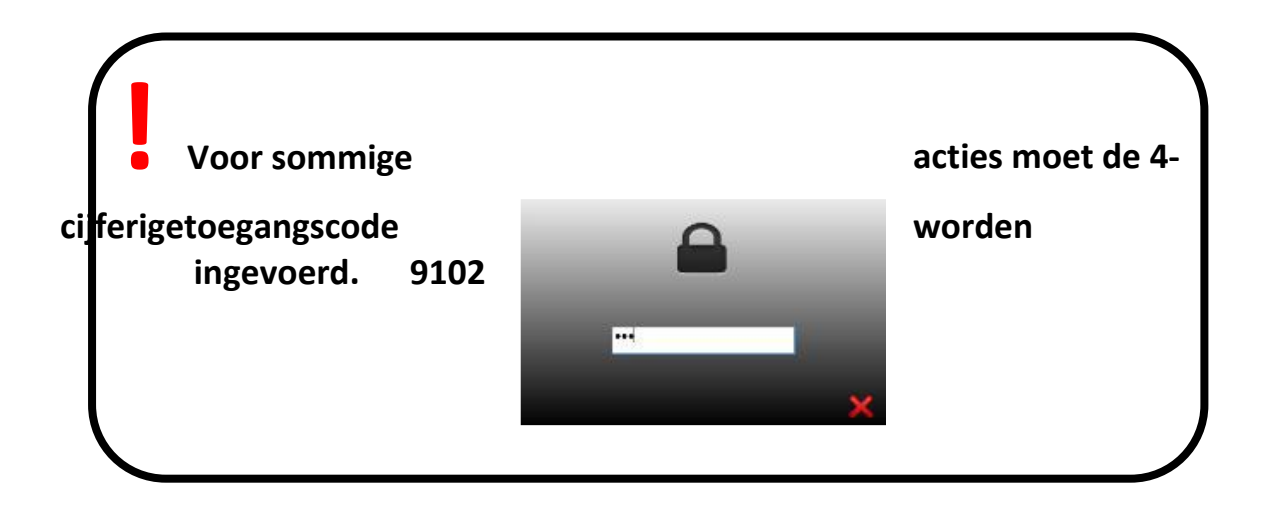

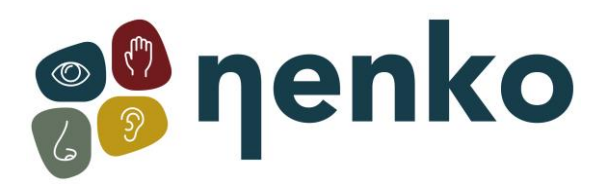

## **Kleurregeling**

In deze modus kan de gebruiker de kleur van compatibele producten vrij wijzigen of een reeks kleuren instellen die automatisch worden doorgelopen, een keuze uit drie soundtracks kan naast de kleuren worden afgespeeld.

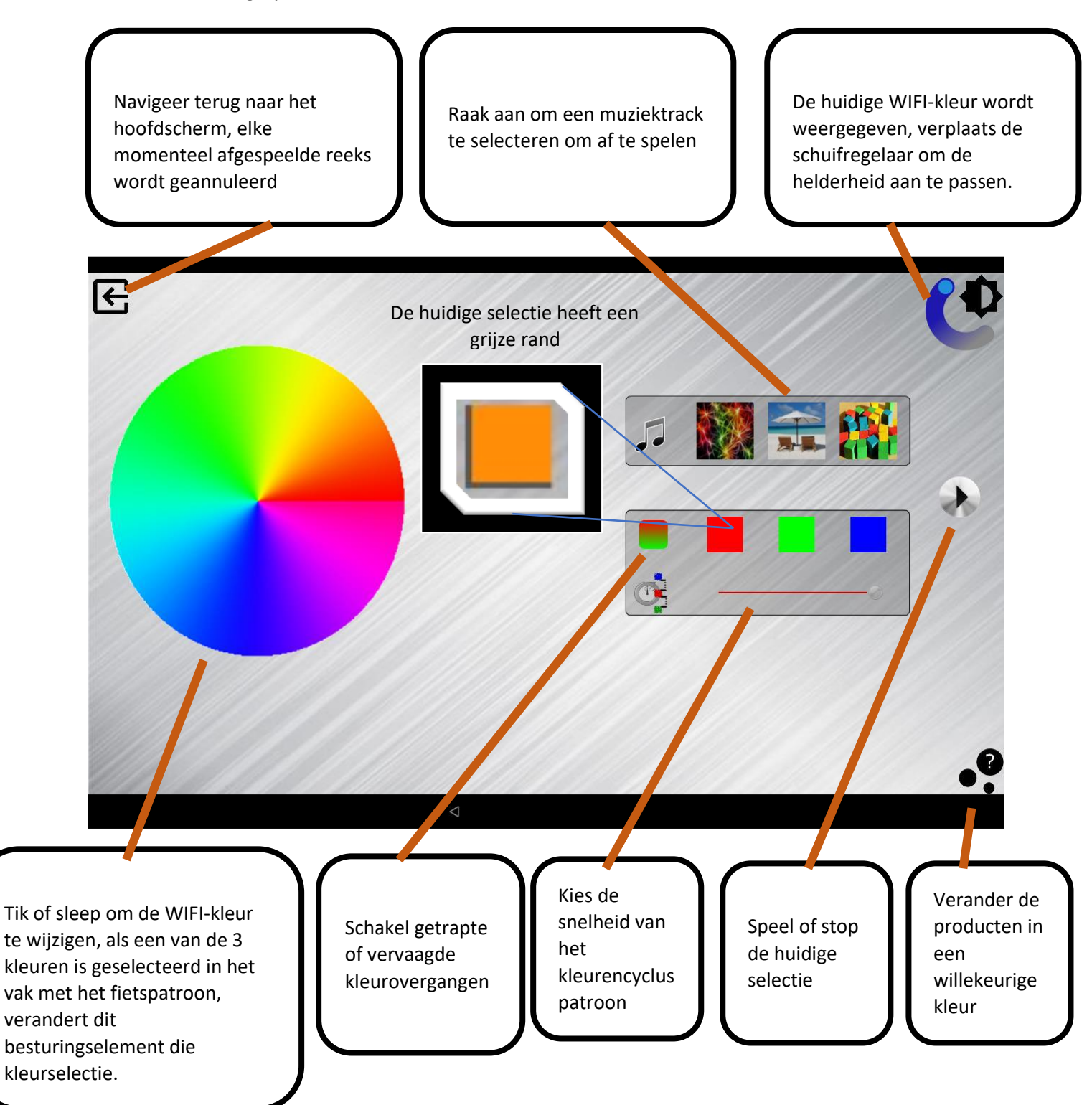

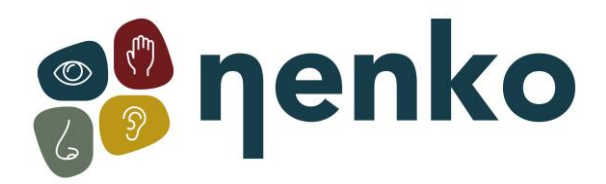

## Bedieningselementen en aansluitingen

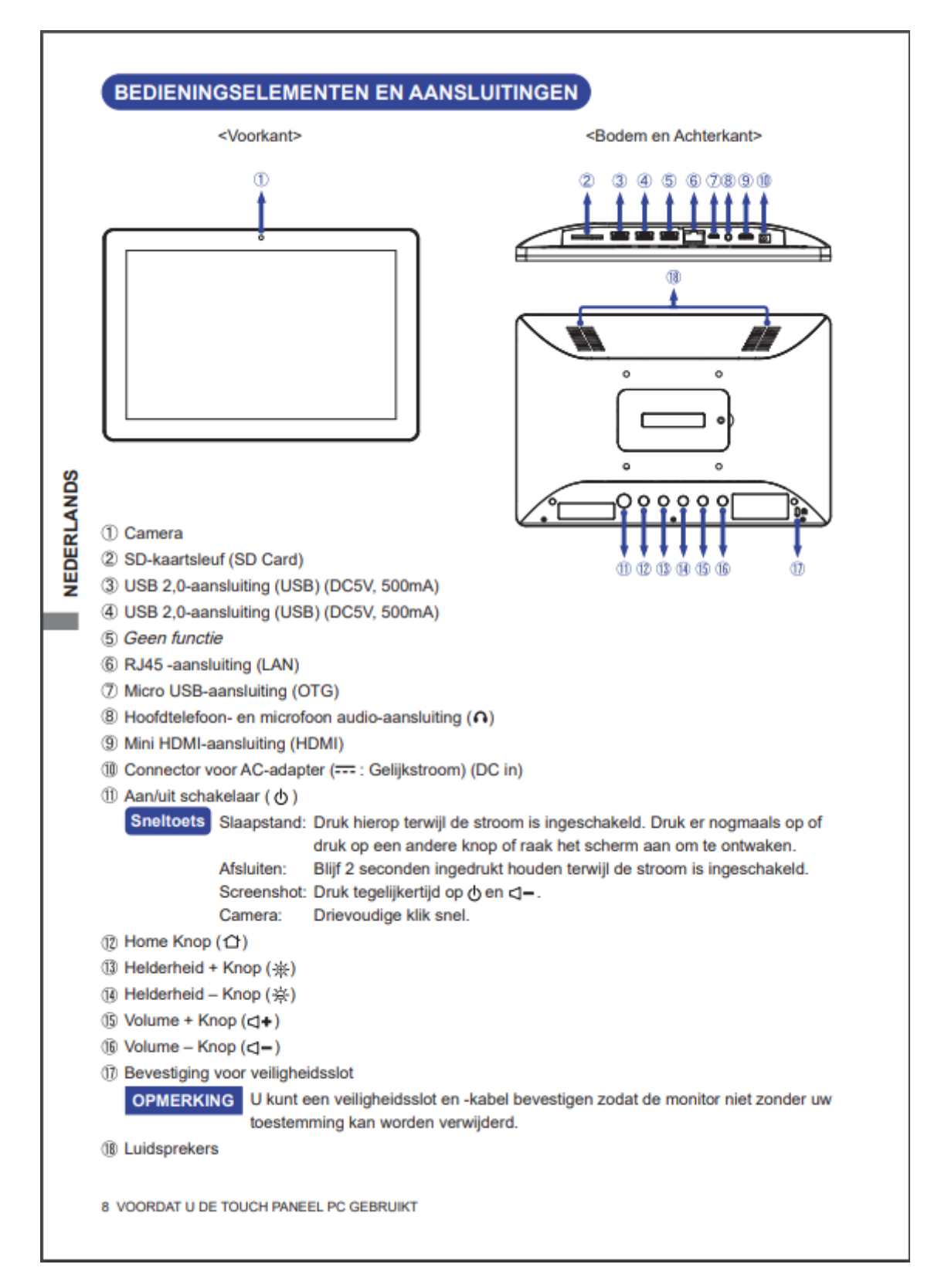

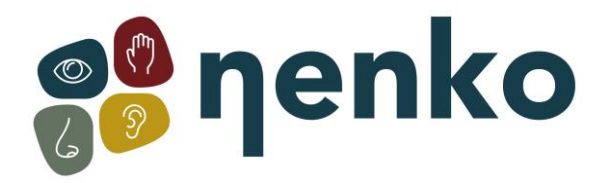

### DE TOUCH PANEEL PC GEBRUIKEN

Het startscherm wordt weergegeven zodra het scherm wordt ingeschakeld.

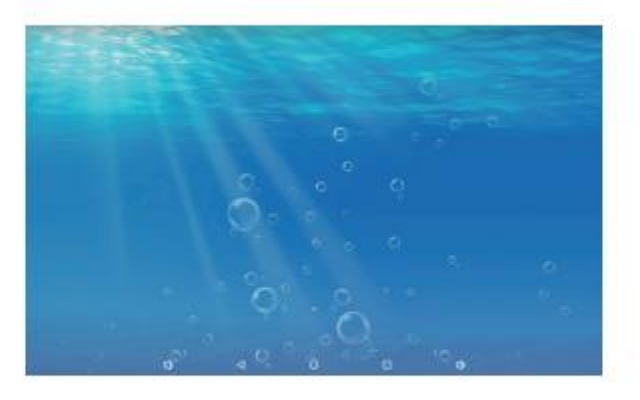

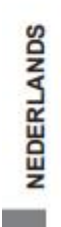

### <Systeembalkpictogrammen>

() : Volume omlaag

Keer terug naar exit en de vorige pagina.

O : Keer terug naar het startscherm.

- : Toon een lijst met recent uitgevoerde applicaties.
- () : Volume omhoog

▲ : Laat alle apps zien.

12 DE TOUCH PANEEL PC GEBRUIKEN

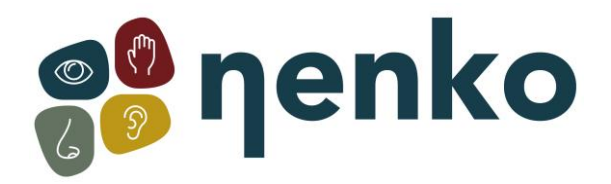

### 6. Probleem oplossen

# Startup sequence Sense :

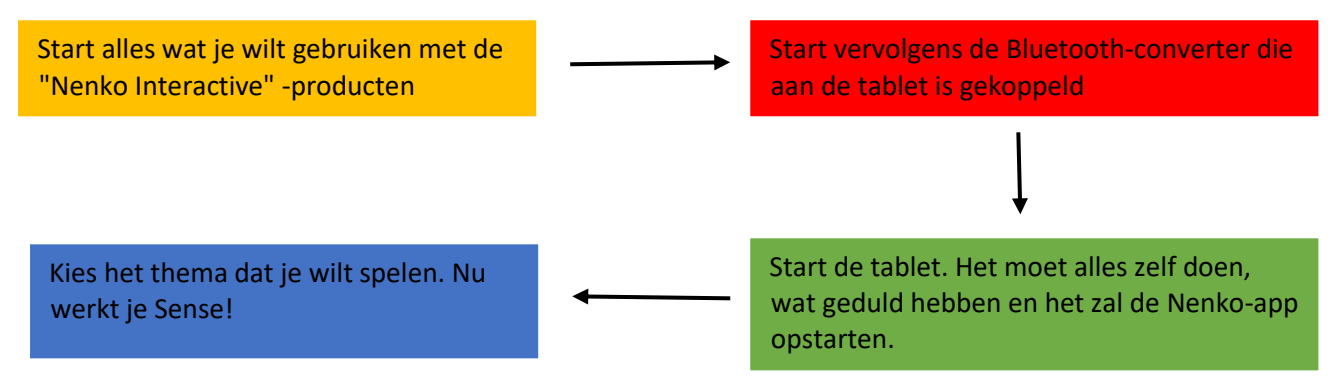

### Probleemoplossing:

### De app geeft aan dat de Bluetooth niet is verbonden:

- De Bluetooth is niet geactiveerd op de tablet. Dit los je op door de Nenko app te sluiten en van boven naar beneden te swipen. Hierdoor wordt het tabblad geopend waar je jouw Bluetooth kunt activeren door op het Bluetooth-pictogram te klikken.
- De Bluetooth-converter is niet ingeschakeld of moet worden gereset. Je kunt dit doen door de converter los te koppelen en 10 seconden te wachten, na de 10 seconden kun je de converter weer aansluiten. Als je de converter weer heeft aangesloten, moet je de Nenko-app opnieuw opstarten.

### De app geeft aan dat de projector niet is verbonden:

- Als de app aangeeft dat de projector niet is aangesloten, moet je de opstartvolgorde volgen. Je moet alles in de kamer uitschakelen en de opstartvolgorde volgen.

#### De lichten blijven knipperen in de kamer:

 Het lijkt erop dat de Nenko Interactive-producten meer dan één signaal ontvangen. Dit kan zijn omdat er in de kamer verschillende producten zijn ingeschakeld die de Nenko Interactive-producten bedienen. Zorg ervoor dat er maar 1 product is ingeschakeld dat de interactieve producten van Nenko kan bedienen

Voor meer informatie, bezoek onze website www.nenko.nl / www.nenko.be